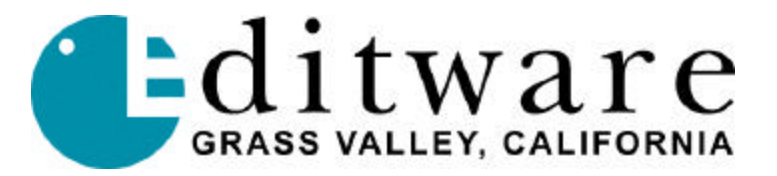

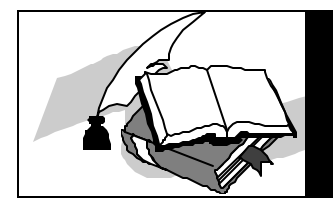

## TECH NOTE Omneon Native Set-up

## **INTRODUCTION**

Fastrack can control the Omneon video server in either of two modes; VDCP (Video Disc Control Protocol) and Native (vDHCP). This document tells you how to set-up the Omneon for use with its Native API.

## SET-UP

You must first disable the vDHCP Server in Omneon.

- 1. Find and open the "Services" lcon.
- 2. In the Services folder, access the file "vDHCP DHCP Server".
- 3. Change the "Startup type" to "Disabled".
- 4. Press "OK" and exit the Services dialog.
- 5. Open Windows Explorer.
- 6. In the **D:** drive open the "**Omneon**" folder.
- 7. In the Omneon folder, open the "manager" folder.
- 8. In the manager folder select the "omdb" folder.
- 9. In the omdb directory, rename the file "manager.oda" to "manager.vdc".
- 10. In the **D:** drive open the folder "Backupomdb".
- 11. In the Backupomdb folder delete the file "manager.oda" to "manager.vdc".

Restart the computer. The Omneon should now find the Media Ports and the Drives.